## Internet Explorer 11 のキャッシュのクリア方法

① [ツール(T)]をクリックし、[インターネットオプション(0)]をクリック

| (a) (a) http://www.cals-shizuoka.jp/ec/index.htm |                                       |                | ▼ ♂ 検索              | - □ ×<br>₽▼ ☆☆☺     | , |
|--------------------------------------------------|---------------------------------------|----------------|---------------------|---------------------|---|
| 🥌 静岡県公共事業電子入札シ × 📑                               |                                       |                |                     |                     |   |
| ファイル(F) 編集(E) 表示(V) お気に入り(A                      | ソール(T) 、ルプ(H)                         |                |                     |                     |   |
| 췁 🕶 🖾 👻 🖃 🖶 💌 ページ(P) 🕶 💆                         | 開発展歴の削除(D)                            | Ctrl+Shift+Del | 1                   |                     |   |
|                                                  | InPrivate ブラウズ(I)                     | Ctrl+Shift+P   |                     |                     |   |
|                                                  | 追跡防止を有効にする(K)                         |                |                     |                     | ì |
|                                                  | ActiveX フィルター(X)                      |                |                     |                     |   |
|                                                  | 接続の問題を修正(C)                           |                | <b>A</b>            |                     |   |
|                                                  | 最終開発セッションを再度開く(S)                     |                |                     |                     |   |
|                                                  | サイトをアフリビユーに)直辺(A)                     |                |                     |                     |   |
|                                                  | ダウンロードの表示(N)                          | Ctrl+J         |                     |                     |   |
|                                                  | ポップアップ フロック(P)                        | >              |                     |                     |   |
|                                                  | Windows Defender SmartScreen フィルター(T) | >              |                     |                     |   |
| よつこて静岡県共同利用電子<br>このサイトは 静岡県と県内市                  | メディア ウイゼノスの管理(M)<br>アビオンの管理(A)        |                | 1総合窓口です。システムに関する最   | 新情報や利用              |   |
| 方法などをお知らせします。<br>※物品の電子入札は、現在、<br>ていページをこ参照ください。 | アドルノの皆注(A)                            |                |                     | ACTIVATION 1 - FORM |   |
|                                                  | 互换表示設定(B)                             |                | ->「物品」の入札に関しましては「物料 | 品の入札につい             |   |
|                                                  | このフィードの受信登録(F)                        |                |                     |                     |   |
|                                                  | フィード探索(E)                             | >              |                     |                     |   |
|                                                  | パフォーマンス ダッシュボード                       | Ctrl+Shift+U   |                     |                     |   |
|                                                  | F12 開発者ツール(L)                         |                |                     |                     |   |
|                                                  | Web サイトの問題を起生(P)                      |                | 窓内                  |                     |   |
| ( <b>1</b> )                                     | インターネット オプション(O)                      |                |                     |                     |   |
| $\cup$                                           |                                       |                |                     |                     |   |
|                                                  |                                       |                |                     |                     |   |

② [閲覧の履歴]の、[削除(<u>D</u>)]をクリック

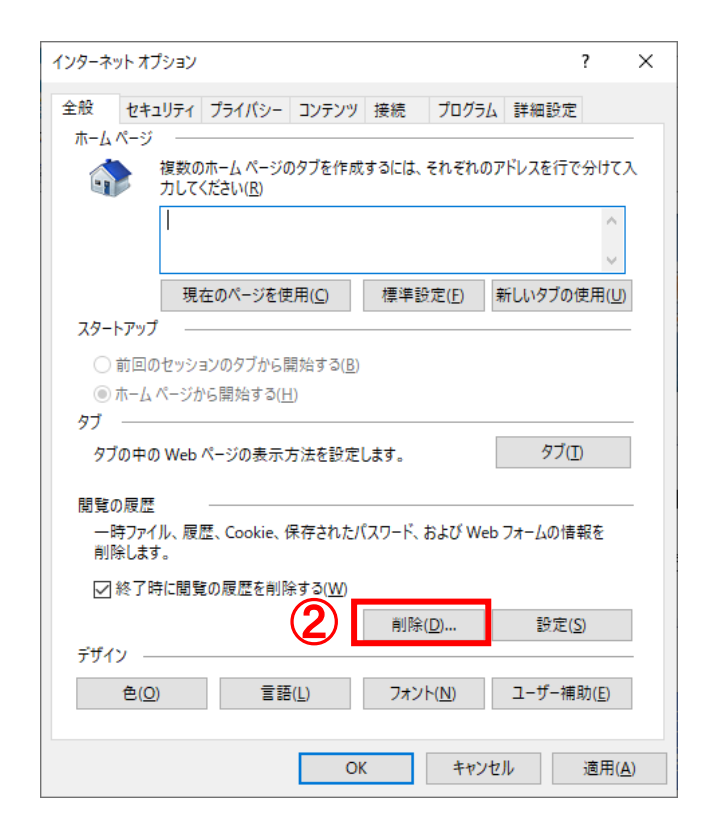

③ [インターネットー時ファイルおよび Web サイトのファイル]と[クッキーと Web サイトデータ]にチェック を入れ、[削除(D)]をクリックする

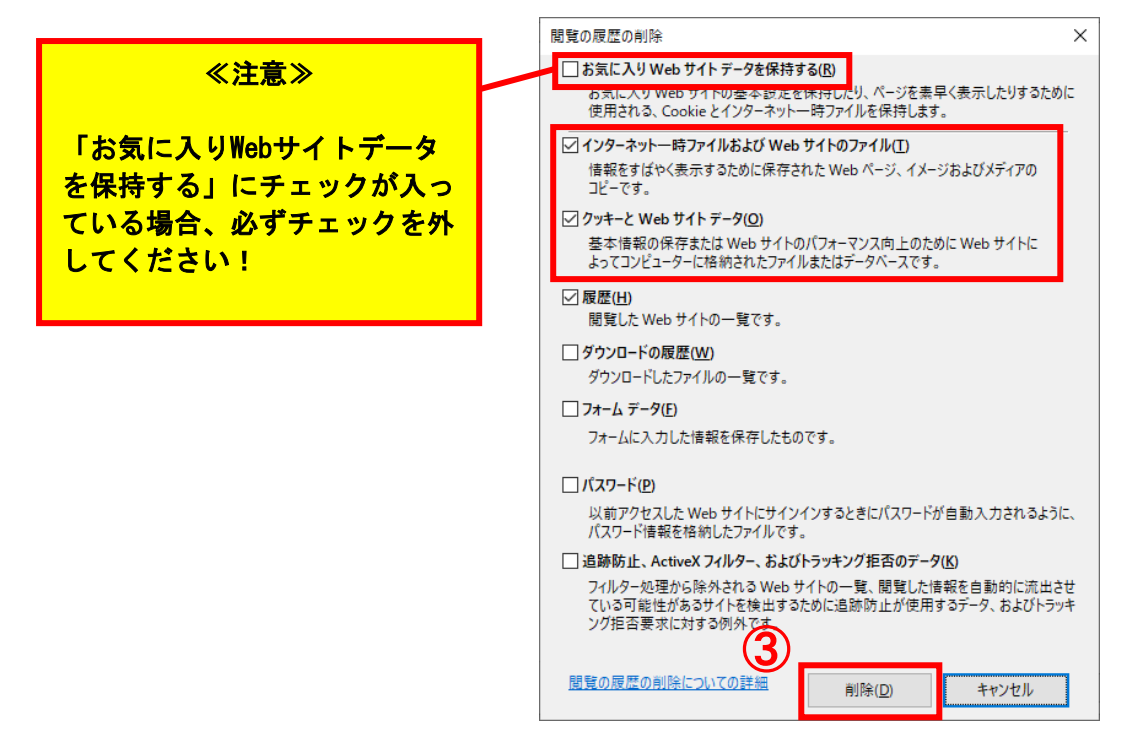

④ [インターネットオプション(0)]の[適用(A)]をクリック後、[OK]をクリックし、インターネットオプション画面を閉じる

| インターネ                                                           | ット オプション                                           |                                           |                |              |               |      | ?              | $\times$   |  |  |  |
|-----------------------------------------------------------------|----------------------------------------------------|-------------------------------------------|----------------|--------------|---------------|------|----------------|------------|--|--|--|
| 全般                                                              | セキュリティ                                             | プライバシー コン                                 | /テンツ 接         | 続            | プログラム         | 詳細   | 設定             |            |  |  |  |
| <u></u> π−⊿                                                     | ページ                                                |                                           |                |              |               |      |                | _          |  |  |  |
| 接数のホームページのタブを作成するには、それぞれのアドレスを行で分けて入<br>カしてください(R)              |                                                    |                                           |                |              |               |      |                |            |  |  |  |
|                                                                 |                                                    |                                           |                |              |               |      | <u>`</u>       |            |  |  |  |
|                                                                 | 現在                                                 | のページを使用(                                  | <u>c</u> ) (2  | 標準設定         | 定( <u>F</u> ) | 新しいタ | ブの使用( <u>U</u> | D          |  |  |  |
| 79-                                                             | トアップ —                                             |                                           |                |              |               |      |                | _          |  |  |  |
|                                                                 | 前回のセッション                                           | のタブから開始                                   | する( <u>B</u> ) |              |               |      |                |            |  |  |  |
| <ul><li>の</li></ul>                                             | <ul> <li>① ホーム ページから開始する(円)</li> <li>タブ</li> </ul> |                                           |                |              |               |      |                |            |  |  |  |
| 97                                                              | タブの中の Web ページの表示方法を設定します。 タブ(I)                    |                                           |                |              |               |      |                |            |  |  |  |
| 閲覧の履歴<br>一時ファイル、履歴、Cookie、保存されたパスワード、および Web フォームの情報を<br>削除します。 |                                                    |                                           |                |              |               |      |                |            |  |  |  |
| ☑ 終了時に閲覧の履歴を削除する(₩)                                             |                                                    |                                           |                |              |               |      |                |            |  |  |  |
|                                                                 |                                                    |                                           |                | 削除( <u>[</u> | <u>)</u> )    | 탱    | 定( <u>S</u> )  |            |  |  |  |
| デザイ                                                             | ン ――                                               |                                           |                |              |               |      |                | _          |  |  |  |
|                                                                 | 色( <u>O</u> )                                      | 言語(L) フォント( <u>N</u> ) ユーザー補助( <u>E</u> ) |                |              |               |      |                |            |  |  |  |
|                                                                 |                                                    |                                           |                | _            |               |      |                | _          |  |  |  |
|                                                                 |                                                    |                                           | OK             |              | キャント          | 211  | 適用(            | <u>A</u> ) |  |  |  |

⑤ Internet Explorer11 を再起動し、システムにログインする